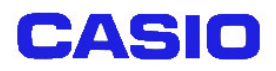

# DT-870/DT-5100

# 無線 LAN 電源ON待機ユーティリティ解説書

# Ver 3.00

Copyright© 2005 CASIO COMPUTER CO., LTD. All rights reserved.

#### <u>目 次</u>

| §1. 椆    | 既要       | 1 |
|----------|----------|---|
| §2. ₁    | インストール方法 | 2 |
| 2-1      | 提供プログラム  | 2 |
| 2-2      | インストール方法 | 2 |
| §3. 操作方法 |          | 3 |
| 3-1      | 通常操作     | 3 |
| 3-3      | 管理操作     | 4 |

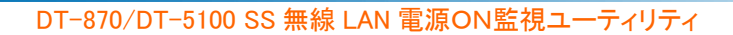

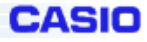

# §1. 概要

SS 無線 LAN 電源ON監視ユーティリティは、DT-870 および DT-5100 の電源ON時に SS 無線 LAN カードモジュールが使用できるようになるまでメッセージ画面を表示し待機します。これにより、電 源ON直後のアプリケーション操作での無線通信エラーを防ぐことができます。また、このユーティ リティの機能として、パスワード設定や、指定したアプリケーションを起動することが出来ます。 パスワードを設定することにより、第三者の使用を防ぐことが可能です。

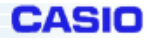

## §2. インストール方法

#### 2-1 提供プログラム

SSLANCheck.EXE

#### 2-2 インストール方法

提供プログラムである SSLANCheck.EXE を本体の¥Windows¥スタートアップフォルダにインストール してください。インストール後、リセットすることでこのユーティリティが常駐します。

インストールの手段としては、下記のようにいくつか方法がありますので、システムにあわせて選 択してください。

- ① ActiveSync を使用して、PCよりダウンロードする方法
- ② LMWIN を使用して、PCよりダウンロードする方法
- ③ IE を使用して WEB サーバーよりダウンロードする方法(WEB サーバー側にダウンロードす る仕組みを構築する必要有)

<初期設定>

はじめて起動すると画面 0-1 のような画面が起動します。

画面 0-1 の画面の隅を左下→左上→右上(①②③の場所)の順にタップすると、画面 0-2 が表示され ます。※詳細は、3-2. 管理操作の項をご覧下さい。

ここで待機メッセージ表示時間のタイムアウト設定、パスワード設定、起動アプリケーションの設定 を行って、保存ボタンを押してください。

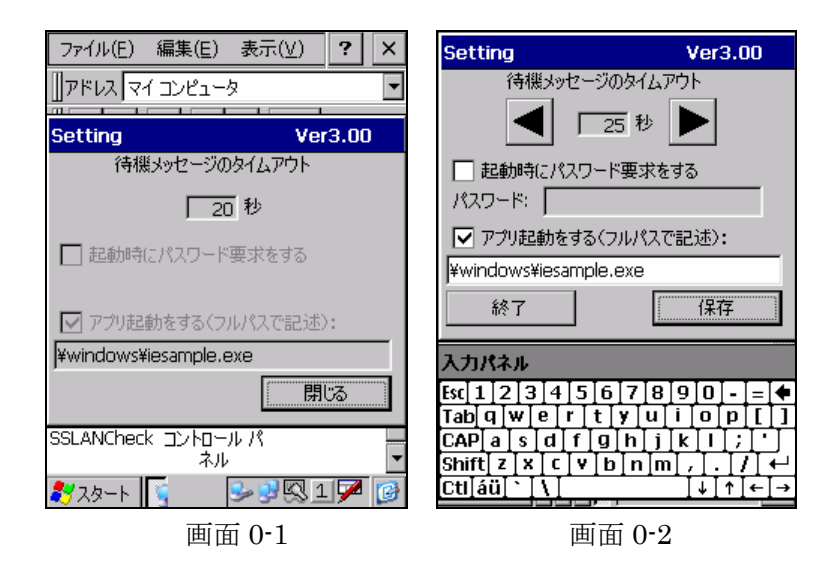

### §3. 操作方法

#### 3-1 通常操作

- 本体の電源がON又は、リセットされると、パスワード設定の有無により画面 1-1、又は画面 1-2 が表示されます。
- ② あらかじめパスワードが設定されている場合には、パスワードを入力します。(画面 1-3)
  無線 LAN の準備が完了し、入力したパスワードが正しい場合には、画面 1-1を閉じてタスクトレイにアイコンを表示します(画面 1-4)。
- ③ 無線 LAN の準備が完了しても入力したパスワードが正しくない場合には、画面 1-3 を表示します。

パスワードが正しく入力された状態で、"閉じる"ボタンが押下された場合、画面 1-3 を閉じて タスクトレイにアイコンを表示します(画面 1-4)。

④ 無線LANの準備ができない(無線圏外等)状態で一定時間(初期値は20秒)経過すると、画面1-5、又は画面1-6(パスワード有りの場合)を表示します。
 パスワードが正しく入力された状態で、"閉じる"ボタンが押下された場合、画面1-5、又は画面1-6を全て閉じてタスクトレイにアイコンを表示します(画面1-4)。

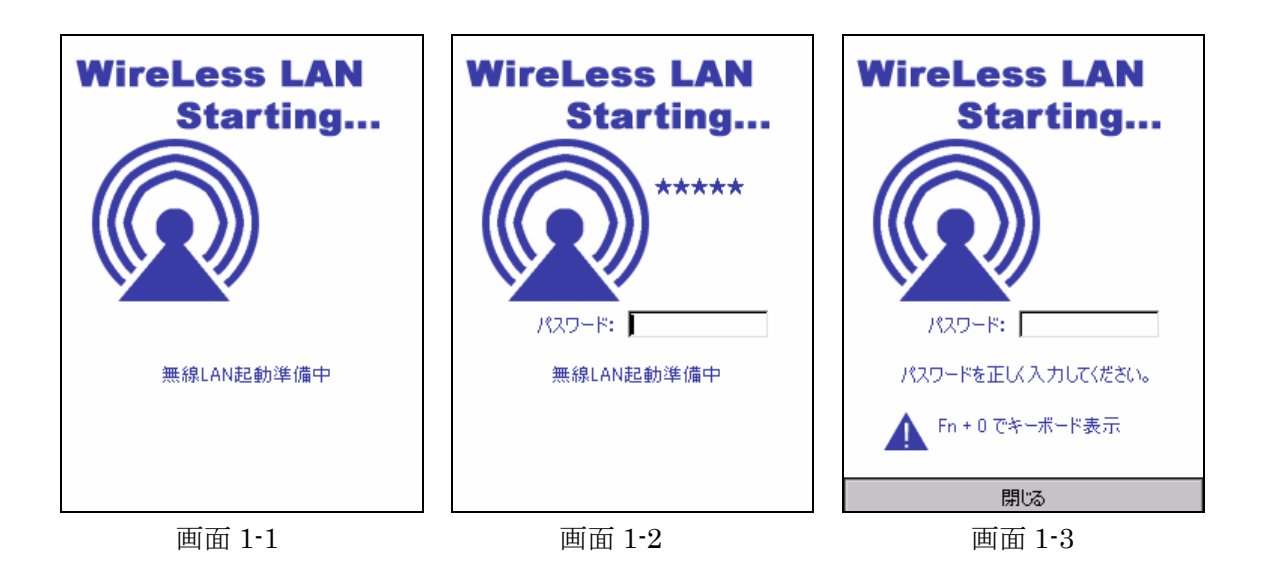

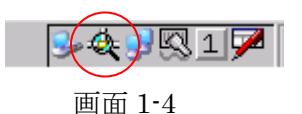

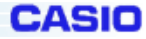

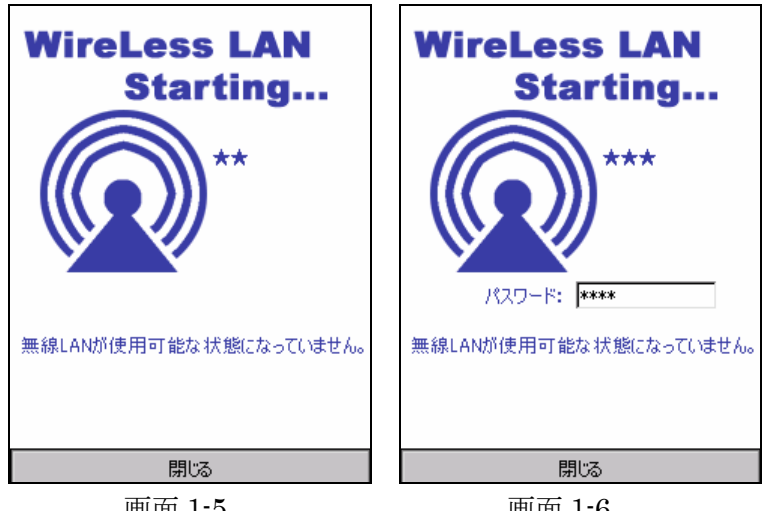

画面 1-5

画面 1-6

#### 3-3 管理操作

- ① 画面 2-1 でタスクトレイのペアイコンをタップすると、画面 2-2 が表示されます。
- ② 画面 2-2 で閉じるボタンをタップすると、画面を閉じてタスクトレイにアイコンが表示されま す。(画面 2-1)
- ③ 画面 2-2 の画面の隅を左下→左上→右上(①②③の場所)の順にタップすると、画面 2-3 が表 示されます。
- ④ 画面 2-3 にてパスワードを入力することでパスワードが設定されます。
- ⑤ 画面 2-3 にて ◀ または、▶ がタップされると、電源ON時のメッセージ表示のタイムアウト 時間の設定を1秒単位で変更できます。(設定範囲 10~60 秒)
- ⑥ 画面 2-3 にてアプリ起動をするにチェックを入れ、起動するアプリのフルパスを入力すると監 視画面表示後、指定したアプリケーションが起動します。このアプリケーション起動は、本体 ツール起動中一回しか起動させませんのでご注意ください。
- ⑦ 画面 2-3 で保存ボタンをタップすると、タイムアウト値、パスワード登録、起動アプリケーシ ョン登録をして、画面を閉じてタスクトレイにアイコンが表示されます。(画面 2-1)
- ⑧ 画面 2-3 で終了をタップすると、プログラムを終了します。

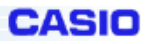

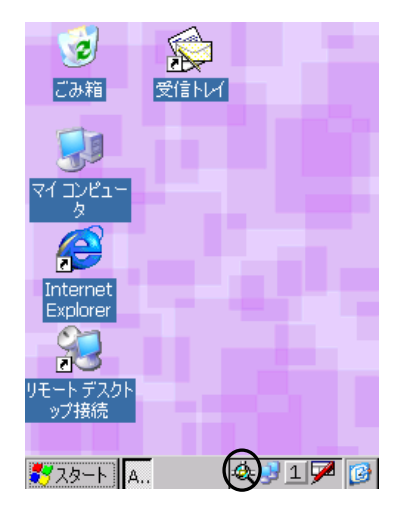

画面 2-1

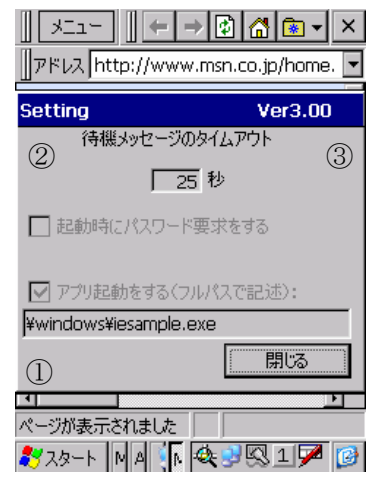

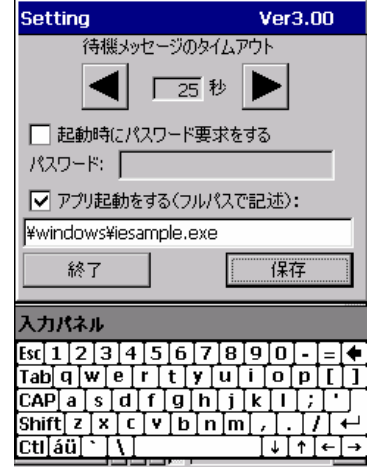

画面 2-2

画面 2-3

# HANDY TERMINAL DT-870

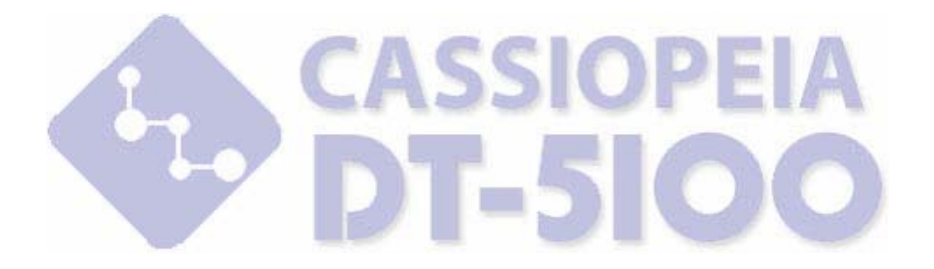

カシオ計算機株式会社

〒151-8543 東京都渋谷区本町 1-6-2 システムソリューション営業統轄部